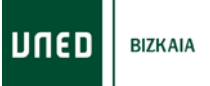

## **Alf PLATAFORMA**

# NIRE IKASTARO/KOMUNITATE BIRTUALAK

#### aLF Hezkuntza-Plataforma:

Edukiak, baliabideak eta irakasgaien jarduerekin antolatutako ingurune didaktiko-ebaluatiboak dira.

Funtsean, 2 mota bereiz ditzakegu: ikastaro birtualak eta komunitate birtualak.

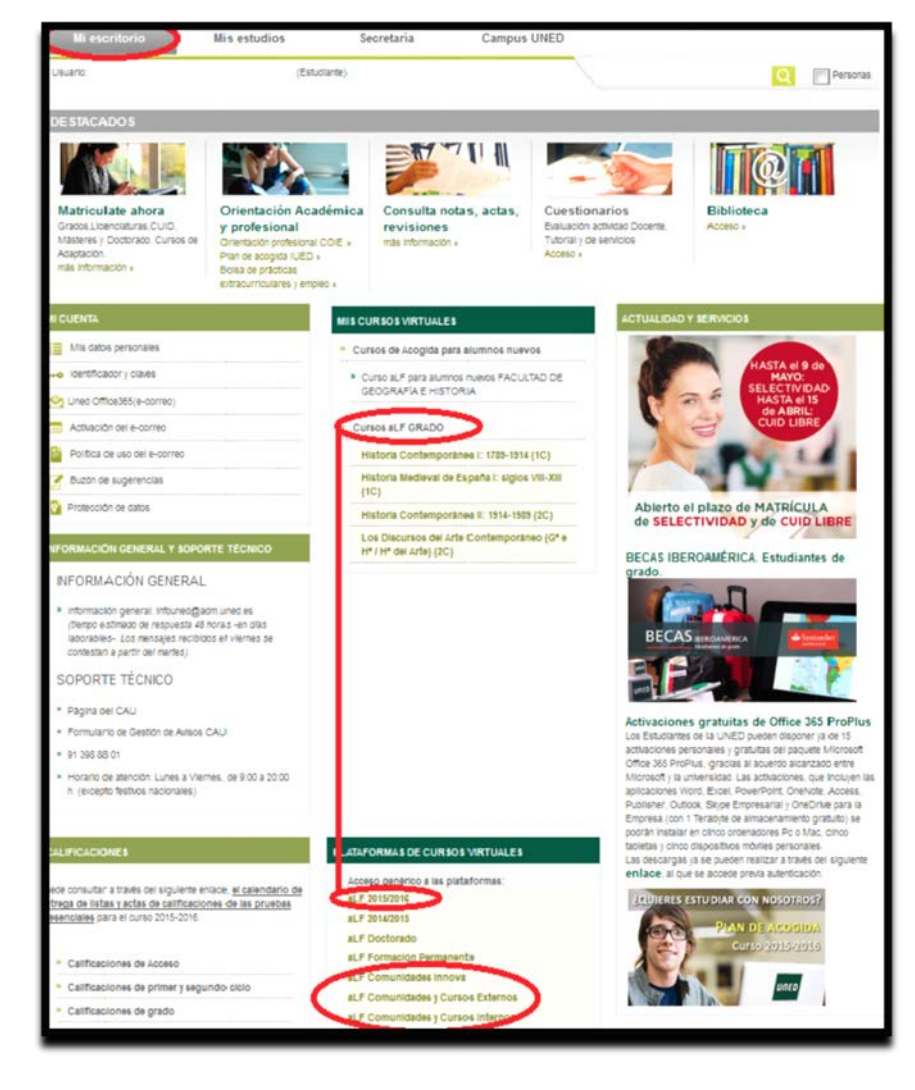

#### **Ikastaro Birtualak**

<u>www.uned.es</u> – Acceso al Campus – Mi escritorio – Plataformas de cursos virtuales – aLF 2015/2016

Ikus dezakezunez, irakasgai bakoitzak toki online edo ikastaro birtual bat dauka.

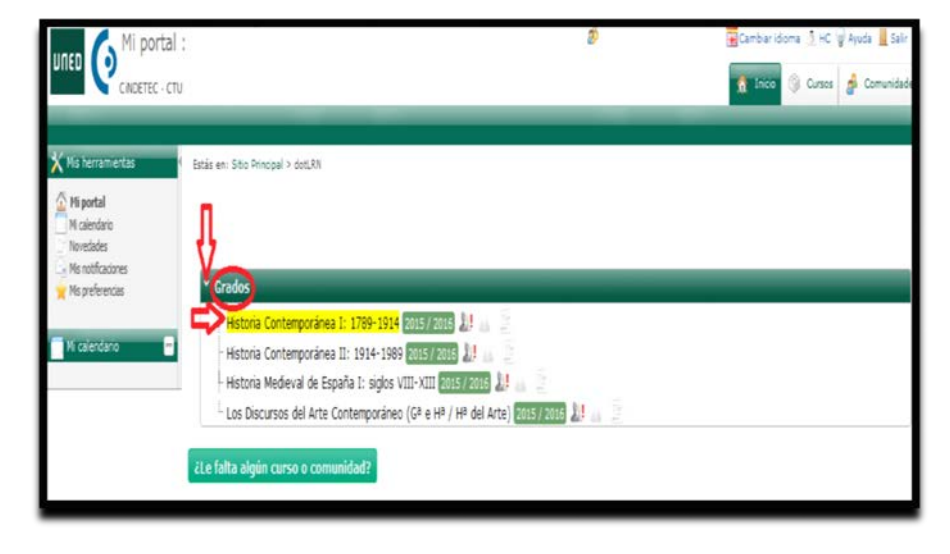

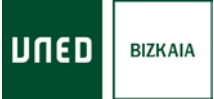

Ikastaro birtualean **Irakasle Taldea** (irakasgaiaren diseinu eta programaren arduraduna zein eduki eta azkenengo ebaluaketaren arduraduna), zure **Tutorea** (irakasgaiaren tutoretzaren, jarraipenaren eta irakasle taldeak proposatutako etengabeko ebaluazio proben zuzenketaren arduraduna) eta **irakasgaiaren ikaskideak** aurkituko dituzu.

Ikastaro bakoitzean "foros" ( 🚚 ),

"tareas" ( ) eta "noticias" ( ) ataletara zuzenean sartzeko 3 ikono topatuko dituzu.

|                                                                               | ø                                                                                                    | 😨 Cambiaridoma 🤰 HC 🗑 Ayuda 📗 Salir                                                                                                    |
|-------------------------------------------------------------------------------|----------------------------------------------------------------------------------------------------|----------------------------------------------------------------------------------------------------|
|                                                                               |                                                                                                    | 1 Inicio 🛞 Cursos 🛔 Comunidade                                                                                                    |
| (> dot.RN                                                                     |                                                                                                    |                                                                                                    |
|                                                                               | ~                                                                                                    |                                                                                                    |
| ntemporánea I: 1789-1914 2015 / 2010<br>Ntemporánea II: 1914-1989 2015 / 2016 |                                                                                                    |                                                                                                    |
| deval de España I: siglos VIII-XIII 2015 /                                    | 2016 11 44 2                                                                                                    |                                                                                                    |
| os del Arte Contemporaneo (Gª e Hª / Hª                                       | del Arte) 2015 / 2016 🕌 🚊 📃                                                                                                    |                                                                                                    |
| irso o comunidad?                                                             |                                                                                                    |                                                                                                    |
| ipa<br>ior<br>ior<br>ior                                                      | ical > dotLRI<br>Ontemporánea 1: 1789-1914<br>Contemporánea II: 1914-1989<br>Redieval de España I: siglos VIII-XIII 2005/<br>rsos del Arte Contemporáneo (Gª e Hª / Hª<br>Curso o comunidad? | ical > dotLRI<br>ontemporánea 1: 1789-1914<br>zots/zote<br>Ledieval de España 1: siglos VIII-XIII (2015/zote<br>Irsos del Arte Contemporáneo (Gª e H# / H# del Arte) (2015/2016) () () () () () ()<br>curso o comunidad? |

Ikastaro bakoitzak jardueren segida izaten du "**Plan de Trabajo**" delakoaren barruan. Plan hau ezagutzeko, lehenengo pausu garrantzitsua ikastaro birtual bakoitzean dagoen "**Guía de estudios**" arretaz irakurtzea da.

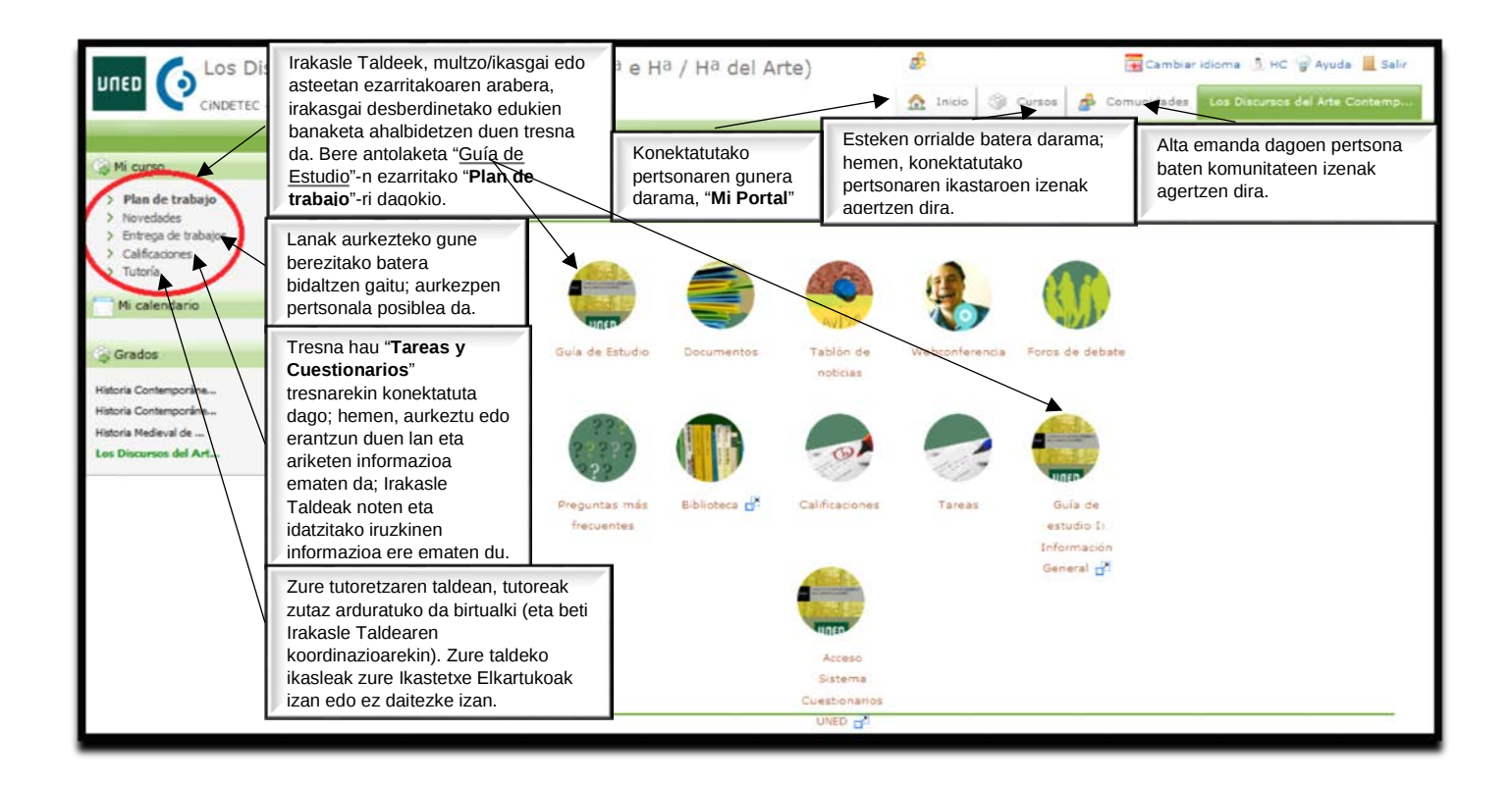

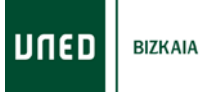

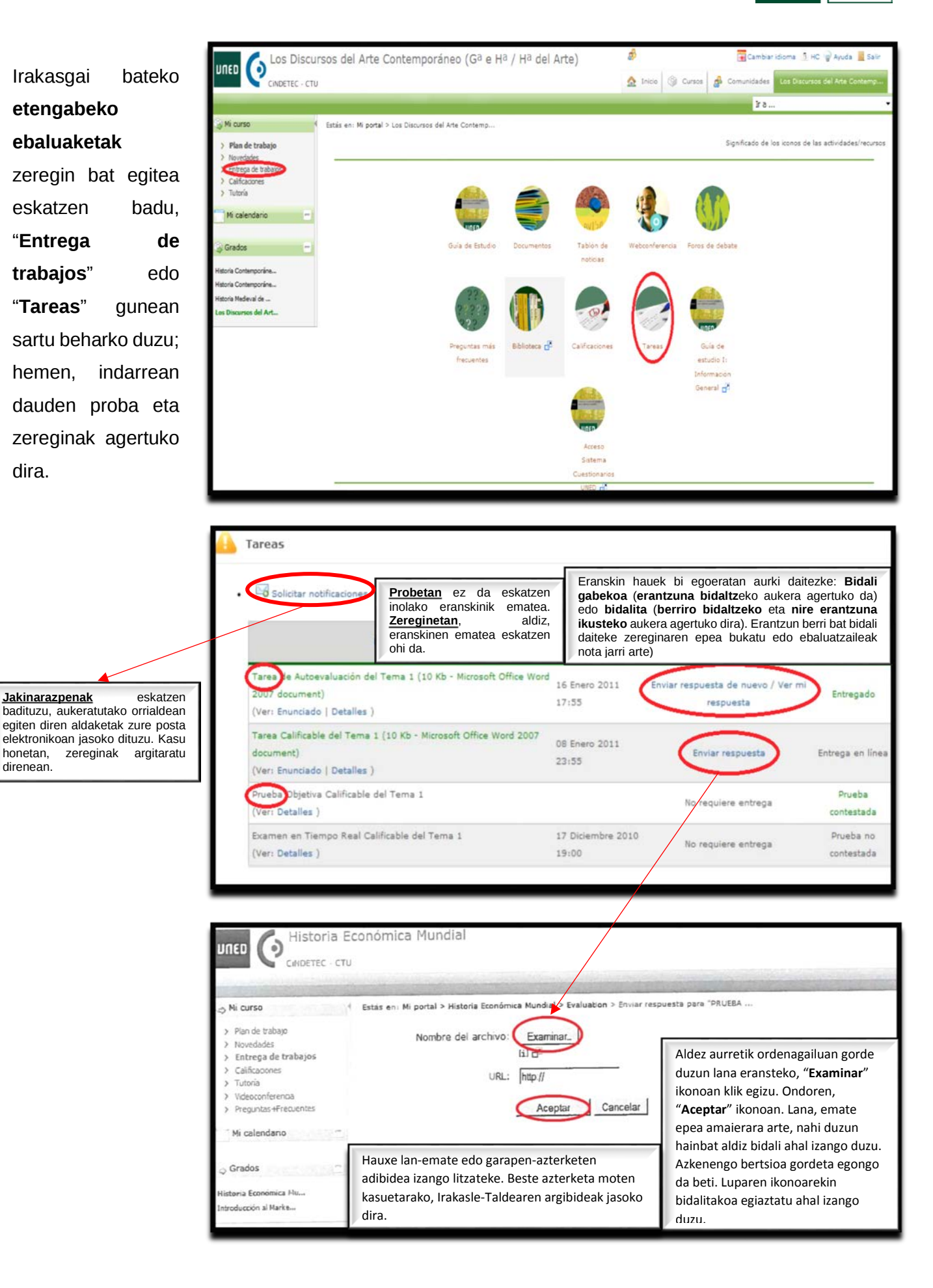

dira.

honetan.

direnean.

## Komunitate Birtualak

Irakasgai batekin zerikusia ez duten guneak dira. Elkarlanerako eta komunikaziorako talde eta kolektibo birtualak dira. (Ikasle Berrientzako Harreraren Komunitate Birtualak, adibidez).

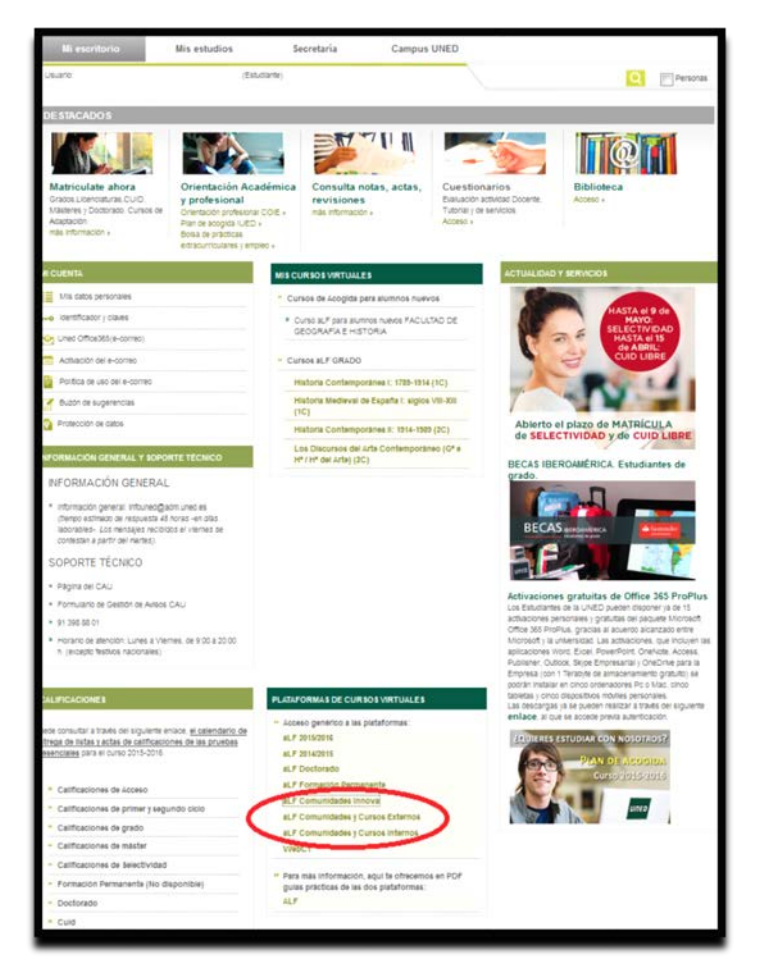

## Galdera ohikoenak

| <ul> <li>Información sobre asignaturas</li> </ul> | Preguntas más frecuentes                                                                                                    |
|---------------------------------------------------|----------------------------------------------------------------------------------------------------|
| Requisitos Técnicos                               | Alumnoo                                                                                                    |
| <ul> <li>Preguntas más frecuentes</li> </ul>      | Alditios                                                                                                    |
| <ul> <li>Calendario Cursos Virtuales</li> </ul>   | 1. No consigo acceder a mis cursos virtuales.                                                                                                    |
|                                                   | Los pasos que debe seguir en este caso son los siguientes:                                                                                                    |
|                                                   | 1. Asegúrese de cumptir con los requisitos técnicos que se indican en las páginas de CiberUNED y en las                                                                                                    |
| 6                                                 | paginas de acceso a los cursos virtuales<br>2. Introduitos sus datos de acceso en la nánina de inicio de Ciberl NED                                                                                                    |
| CINDETEC                                          | 3. Pulse en el botón llamado "acceso".                                                                                                    |
| Centro de Innovación y Desarrollo Tecnológico     | 4. Pulse en "Cursos Virtuales" y en el botón situado en la parte superior derecha de la pantalla llamado                                                                                                    |
|                                                   | "Acceso Cursos Virtuales".                                                                                                    |
|                                                   | 5. Despliegue el menú "Estudios" y seleccione el nombre de su carrera. Le aparecerá en el marco inferior de la                                                                                                    |
|                                                   | pagina un listado con las asignaturas en las que esta matriculado.                                                                                                    |
|                                                   | 2. No puedo obtener mis claves de acceso a cloeroneo.                                                                                                    |
|                                                   | Debe obtener su identificador de usuario desde <u>esta página</u> .                                                                                                    |
|                                                   | Seleccione el caso que le corresponda.                                                                                                    |
|                                                   | Si al introducir sus datos correctamente no consigue obtener los datos, póngase en contacto con el negociado de<br>alumnos de su facultad para verificar que los datos consignados en la base de datos de matrícula sean correctos.                                                                                                    |
|                                                   | 3. Faltan asignaturas entre mis cursos virtuales.                                                                                                    |
|                                                   | Primeramente asegúrese de que dichas asignaturas estén virtualizadas.                                                                                                    |
|                                                   | Si es así, compruebe que éstas corresponden al período en curso (1 <sup>er</sup> o 2º cuatrimestre).                                                                                                    |
|                                                   | Si, una vez comprobado todo, resulta que la asignatura efectivamente debiera estar entre sus cursos virtuales,<br>compruebe en su matrícula que esté matrículado en dicha asignatura a travás de la Secretaria Virtual (a la que se<br>accede desde CiberUNED). En caso de no aparecer, póngase en contacto con el negociado de alumnos de su<br>facultad |
|                                                   | <ol> <li>Aún no tengo acceso a mis cursos virtuales, a pesar de haber realizado correctamente mi matrícula y<br/>acceder correctamente a CiberUNED.</li> </ol>                                                                                                    |
|                                                   | Compruebe en la Secretaria Virtual el estado de su matrícula. En caso de no aparecer aún matrícula asociada,<br>consulte el estado de la misma en el negociado de alumnos de su facultad.                                                                                                    |
|                                                   | 5. No puedo abrir los mensajes de los foros.                                                                                                    |
|                                                   | Revise los requerimientos técnicos y asegúrese de no tener ninguna aplicación que esté bloqueando las ventanas<br>emergentes (pop-up)                                                                                                    |
|                                                   | 6. Antes accedía a mis cursos virtuales y ahora no puedo.                                                                                                    |
|                                                   | Limple la caché de su navegador, eliminando las cookies y archivos temporales del mismo. En caso de que el<br>problema persista, intente acceder a los cursos virtuales utilizando otro navegador.                                                                                                    |
|                                                   | Tutores                                                                                                    |
|                                                   | 1. Me faltan asignaturas entre mis cursos virtuales.                                                                                                    |
|                                                   | Pôngase en contacto con el Coordinador Virtual de su Centro Asociado, que es la persona encargada de darle de<br>alta en los cursos que le corresponden.                                                                                                    |
|                                                   | 2. No funcionan mis claves de acceso a CiberUNED.                                                                                                    |
|                                                   | Debe acosder con sus claves del correc electrónico UNED. En caso de que tenga problemas con estas claves, debe<br>ponerse en contacto con la Persona de Contacto de Red (PCR) del Centro Asociado.                                                                                                    |
|                                                   | 3. No me aparece el Curso General de Tutores.                                                                                                    |
|                                                   | Estos cursos son llevados por el Instituto Universitario de Educación a Distancia (IUED), y por tanto debe en ponerse<br>en contacto con ellos para que le den acceso a este curso.                                                                                                    |